## คู่มือการใช้งานระบบ

## ปลอดหนี้และตรวจสอบหนี้สินนักศึกษา

นักศึกษาใช้งานระบบได้ที่เว็บไซต์ www.education.mju.ac.th เลือกเมนู ระบบสารสนเทศ >> สำหรับนักศึกษา เลือกเข้าสู่ระบบด้วย User Account ระบบงานทะเบียน reg.mju.ac.th หรือเข้าสู่ระบบด้วยอีเมลมหาวิทยาลัย

## ตรวจสอบหนี้

เลือกเมนู ตรวจสอบหนี้ ระบบจะแสดงข้อมูลหนี้สินนักศึกษาออกเป็น 3 ประเภท ดังนี้

1. หนี้สินกองคลัง

เป็นหนี้สินที่เกี่ยวกับค่าธรรมเนียมการศึกษา การลงทะเบียน การเรียนการสอน และ ค่าธรรมเนียมอื่นๆ ที่อยู่ในระบบงานทะเบียน reg.mju.ac.th เมนู ภาระค่าใช้จ่าย/ทุน

2. หนี้สินสำนักหอสมุด

เป็นหนี้สินที่เกี่ยวกับสำนักหอสมุด เช่น ค่าปรับการค้างยืมคืนหนังสือ ค่าเสียหายที่เกี่ยวกับ

สำนักหอสมุด

3. หนี้สินอื่นๆ (ที่มหาวิทยาลัยรับทราบ)

เป็นหนี้สินส่วนอื่นๆ ที่นอกเหนือจาก 2 ประเภทข้างต้น ที่มหาวิทยาลัยรับทราบ และทำการ

บันทึกเข้าสู่ระบบปลอดหนี้และตรวจสอบหนี้สินนักศึกษา เช่น หนี้สินของห้องสมุดคณะ หนี้สินที่เกี่ยวข้องกับหน่วยงานอื่นๆ ทั้งภายใน และภายนอกมหาวิทยาลัย

| ตรวจสอบหนี้นักศึกษา                                                                       |                                                                                                |                                                                                                    |
|-------------------------------------------------------------------------------------------|------------------------------------------------------------------------------------------------|----------------------------------------------------------------------------------------------------|
| \$ หนี้กองคลัง                                                                            | \$ หนี้สำนักหอสมุด                                                                             | \$ หน้อื่นๆ (ที่มหาวิทยาลัยรับทราบ)                                                                                     |
| 🛇 ไม่มีหนี้สินส่วนนี้                                                                     | 🛇 ไม่มีหนี้สินส่วนนี้                                                                          | 🛇 ไม่มีหนี้สินส่วนนี้                                                                                                   |
| <b>หมายเหตุ</b> : หนี้ที่เกี่ยวกับค่าธรรมเนียมการศึกษา การลงทะเบียน<br>การเรียนการสอน ฯลฯ | <b>หมายเหตุ</b> : หนี้ที่เกี่ยวกับค่าปรับ ค้างคืนหนังสือ ค่าเสียหายที่<br>เกี่ยวกับสำนักหอสมุด | <b>หมายเหตุ</b> : หนี้ส่วนอื่นๆ เช่น ห้องสมุดคณะ หรือหนี้ที่เกี่ยวข้อง<br>กับหน่วยงานอื่นๆ ทั้งภายใน/ภายนอก มหาวิทยาลัย |
| <b>การติดต่อ</b> : กองคลัง ชั้น 1 อาคารสำนักงานมหาวิทยาลัย                                | <b>การดิดต่อ</b> : สำนักหอสมุด                                                                 | <b>การดิดต่อ</b> : ติดต่อหน่วยงานที่ประกาศหนี้                                                                          |

หมายเหตุ หากนักศึกษามีหนี้สินในส่วนใดๆ ให้ดำเนินการติดต่อหน่วยงานเจ้าของหนี้ เพื่อทำการชำระหนี้ให้ เรียบร้อย หากนักศึกษามีหนี้สิน จะไม่สามารถเข้ากระบวนการสำเร็จการศึกษาได้ตามข้อบังคับของมหาวิทยาลัย

## พิมพ์ใบปลอดหนี้

เลือกเมนู พิมพ์ใบปลอดหนี้ ระบบจะแสดงสถานะหนี้สิน และลิงก์สำหรับพิมพ์ใบปลอดหนี้ หากนักศึกษาได้ทำการ ปลอดหนี้นักศึกษาเรียบร้อยแล้ว ระบบจะไม่อนุญาตให้ทำการพิมพ์ใบปลอดหนี้ช้ำ

| สถานะหนี้สิน    |                                                                         |  |
|-----------------|-------------------------------------------------------------------------|--|
|                 | ❷ ไม่มีหนี้สิน                                                          |  |
| พิมพ์ใบปลอดหนี้ |                                                                         |  |
|                 | ท่านได้รับการบันทึกปลอดหนี้เรียบร้อยแล้ว ไม่อนุญาตให้พิมพ์ใบปลอดหนี้ช้ำ |  |

**หมายเหตุ** ปัจจุบันระบบได้ปิดการใช้งานเมนู พิมพ์ใบปลอดหนี้ เนื่องจากมีการปรับกระบวนการปลอดหนี้นักศึกษา เพื่อลดขั้นตอน และเพิ่มความสะดวกแก่นักศึกษา โดยนักศึกษาไม่ต้องทำการพิมพ์ใบปลอดหนี้มายื่นแต่ละหน่วยงานตาม ขั้นตอนเดิม